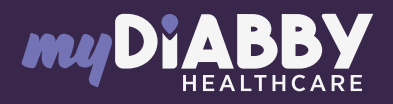

## GUIDE DE CONNEXION

Ce guide de connexion met à disposition les éléments de connexion spécifiques à votre appareil. Se référer à la notice pour l'ensemble des informations relatives à l'utilisation de myDiabby Healthcare\*

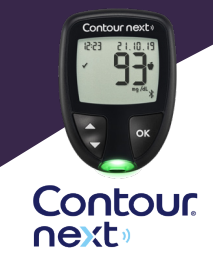

## Couplage du lecteur avec l'application myDiabby

- Avant de démarrer, vérifiez que le lecteur de glycémie est réglé à la même date et heure que le téléphone. Sinon, réglez-le en suivant le mode d'emploi du lecteur.
- 1 Activez le Bluetooth sur le smartphone.
- 2 Connectez-vous sur l'application myDiabby et ouvrez l'onglet «Mes objets connectés», puis sélectionner votre lecteur dans la liste.

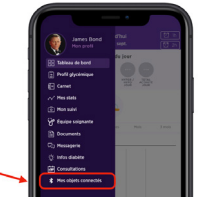

- 3 Allumez le lecteur Contour Next en faisant un appui long sur le bouton OK.
- Activez le Bluetooth sur le lecteur en appuyant longtemps sur le bouton ▲. Le Logo Bluetooth ⅔ apparait à l'écran du lecteur.
- 5 Sur l'application myDiabby, cliquez sur le bouton « Je connecte mon lecteur de glycémie capillaire », puis «ASCENSIA Contour NEXT».
- 6 Cliquez sur le bouton « Je connecte mon lecteur ».
- 7 Entrez sur l'application le code à 6 chiffres qui apparait sur l'écran du lecteur de glycémie, puis Validez.

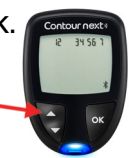

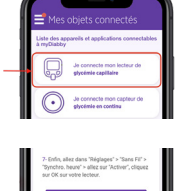

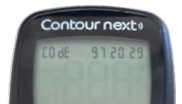

Le lecteur apparait à l'écran. Cliquez sur **« Ajouter ».** 

Le lecteur de glycémie est maintenant connecté à l'application myDiabby.

## Utilisation quotidienne

- 1 Faire la mesure de glycémie comme habituellement.
- 2 Une fois que le résultat de glycémie apparait à l'écran du lecteur, ouvrez l'application myDiabby sur le téléphone à proximité du lecteur.

(Vérifiez que le Bluetooth est bien actif sur le smartphone)

Le résultat de glycémie s'envoie automatiquement sur myDiabby !

Si vous avez besoin de modifier le repas ou moment de la journée correspondant à cette glycémie, vous pouvez cliquer dessus et indiquer les informations correspondantes.

Si vous avez un diabète gestationnel :

Une fois que la glycémie apparaît sur l'application myDiabby, **COCHEZ** ou **VÉRIFIEZ** le moment de la journée afin que le résultat se mette au bon endroit dans le carnet.

Vous pouvez ajouter des remarques ou doses d'insuline.

Pour une question sur l'application myDiabby : support@mydiabby.com ou par téléphone France : 01 76 40 01 78 MDHC SAS 66 avenue des champs Elysées

Belgique : 02 320 11 96

\*La notice est disponible en téléchargement et en consultation sur la plateforme myDiabby Healthcare.

Document applicable à partir de la version 2.19 de myDiabby Healthcare

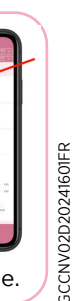

MD

0459

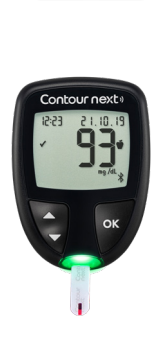

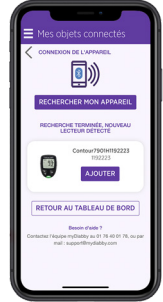